### **TYPICAL WIRING DIAGRAM**

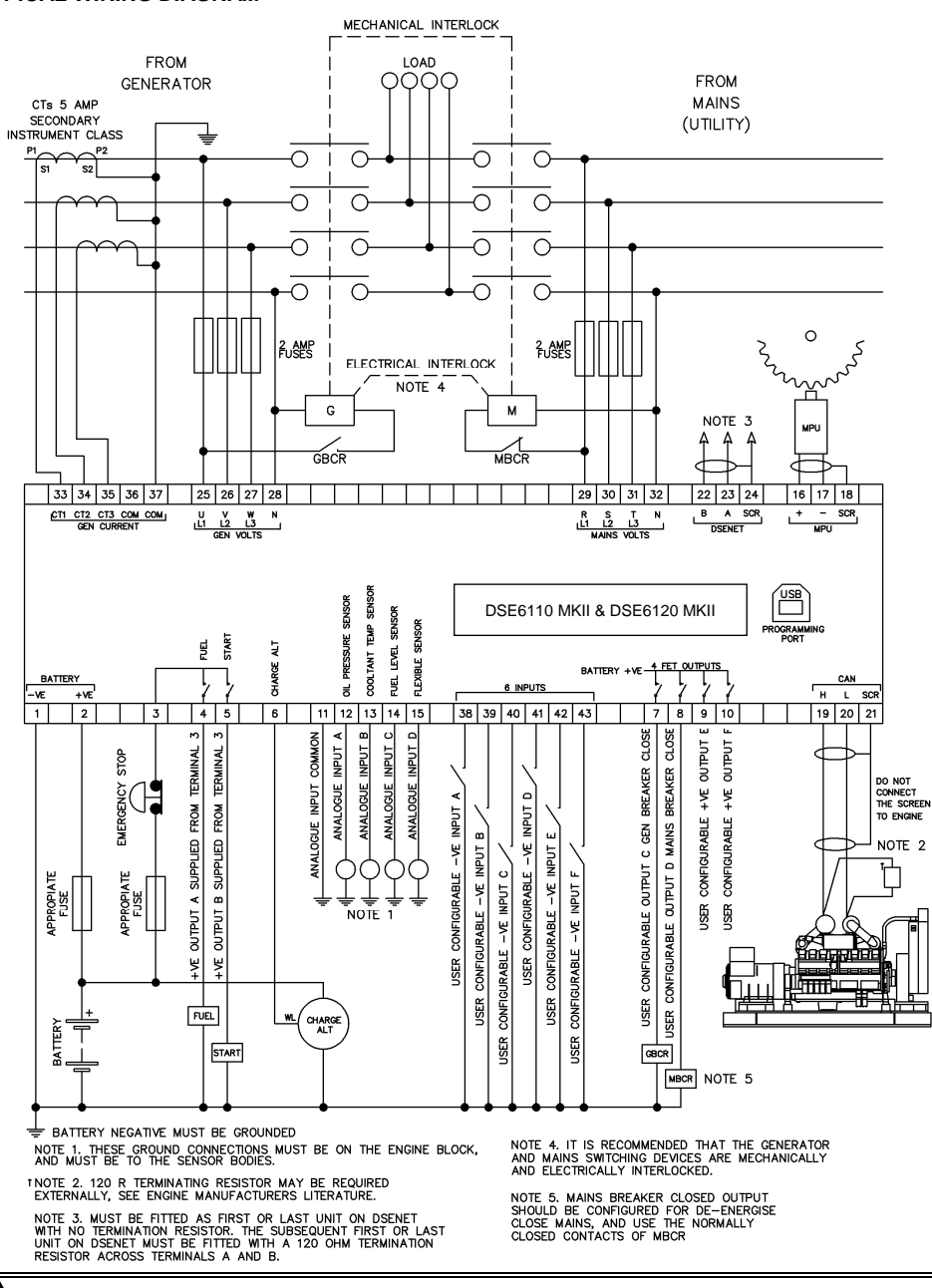

NOTE: Terminals 29, 30, 31 and 32 are not fitted to the DSE6110 MKII.

**ONOTE:** A larger version of the Typical Wiring Diagram is available in the product's operator manual, refer to DSE Publication: 057-236 DSE6110 MKII & DSE6120 MKII Operator Manual available from www.deepseaplc.com for more information.

DEEP SEA ELECTRONICS

DSE6110 MKII & DSE6120 MKII Installation Instructions

(0)

## ACCESSING THE MAIN CONFIGURATION EDITOR

- Ensure the engine is at rest and the module is in STOP mode by pressing the (Stop/Reset) button.
- Press the  $\bigcirc$  (Stop/Reset) and  $\checkmark$  (Tick) buttons simultaneously.
- If a module security PIN has been set, the PIN number request is then shown:
- Press ✓ (Tick). The first '#' changes to '0'. Press the + (Plus) or (Minus) buttons to adjust it to the correct value.
- Press the V (Down) button when the first digit is correctly entered. The digit previously entered now shows '#' for security.
- Repeat this process for the other digits of the PIN number. Press the 
   (Up) button to move back to adjust one of the previous digits.
- When the ✓ (Tick) button is pressed after editing the final PIN digit, the PIN is checked for validity. If the number is not correct, the PIN must be re-entered.
- If the PIN has been successfully entered (or the module PIN has not been enabled), the editor is displayed:

## EDITING A PARAMETER

- Enter the editor as described above.
- Press and hold the  $\mathbf{U}(\mathbf{U}\mathbf{p})$  or  $\mathbf{V}(\mathbf{D}\mathbf{own})$  buttons to cycle to the section to view/change.
- Press the O(Up) or O(Down) buttons to select the parameter to view/change within the currently selected section.
- To edit the parameter, press the 🗸 (Tick) button to enter edit mode. The parameter begins to flash to indicate editing.
- Press the + (Plus) or (Minus) buttons to change the parameter to the required value.
- Press the ✓ (Tick) button to save the value. The parameter ceases flashing to indicate that it has been saved.
- To exit the editor and save the changes, press and hold the ✓ (Tick) button
- To exit the editor and not save the changes, press and hold the O(Stop/Reset) button.

**A**NOTE: If the editor is left inactive for the duration of the LCD Page Timer, it is automatically exited to ensure security.

**O**NOTE: The PIN number is automatically reset when the editor is exited (manually or automatically) to ensure security.

**ONOTE:** Comprehensive module configuration is possible using the DSE Configuration Suite PC Software, refer to DSE publication 057-224 DSE6110 MKII & DSE6120 MKII Configuration Suite PC Software Manual available from www.deepseaplc.com.

Deep Sea Electronics Plc. Tel:+44 (0)1723 890099 Fax: +44 (0)1723 893303 Email: support@deepseaplc.com Web: www.deepseaplc.com Deep Sea Electronics Inc. Tel: +1 (815) 316 8706 Fax: +1 (815) 316 8708 Email: support@deepseausa.com Web: www.deepseausa.com

### 053-173 ISSUE: 2

Editor

####

Editor - Display

53%

Contrast

Enter Pin

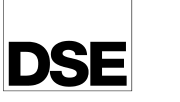

#### MAIN CONFIGURATION EDITOR PARAMETERS

NOTE: Depending upon module configuration, some values in the Main & Running Configuration Editors may not be available. For more information refer to DSE publication 057-224 DSE6110 MKII & DSE6120 MKII Configuration Suite PC Software Manual available from www.deepseaplc.com

| Section   | Parameter As Shown On Display       | Value                                    |
|-----------|-------------------------------------|------------------------------------------|
| Display   | Contrast                            | 0 %                                      |
|           | Language                            | English                                  |
|           | LCD Page Delay                      | 0h0m0s                                   |
|           | LCD Scroll Delay                    | 0 h 0 m 0 s                              |
|           | Current Date and Time               | Date, Month, Year, hh:mm                 |
| Engine    | Oil Pressure Low Shutdown           | 0.00 bar                                 |
|           | Coolant Temperature High Pre Alarm  | 0.00                                     |
|           | Coolant Temperature High Shutdown   | 0.00                                     |
|           | Start Delay                         | 0.0.0.0.0.0.0.0.0.0.0.0.0.0.0.0.0.0.0.0. |
|           | Pre Heat Timer                      | 0.0.0.0.0.0.0.0.0.0.0.0.0.0.0.0.0.0.0.0. |
|           | Cranking                            | 0 m 0 s                                  |
|           | Crank Post                          | 0 m 0 s                                  |
|           | Sofoty On Doloy                     | 0 m 0 c                                  |
|           | Smoke Limiting                      | 0 m 0 c                                  |
|           | Smoke Limiting                      | 011105                                   |
|           | Smoke Limiting Off                  | 0 m 0 s                                  |
|           | warning                             | 010100                                   |
|           | Cooling                             | Unumus                                   |
|           | Under Speed Shutdown                | Active / Inactive                        |
|           | Under Speed Shutdown                | 0 RPM                                    |
|           | Under Speed Shutdown Delay          | U.0 s                                    |
|           | Engine Over Speed Warning           | Active / Inactive                        |
|           | Engine Over Speed Warning           | 0 RPM                                    |
|           | Engine Over Speed Shutdown          | 0 RPM                                    |
|           | Engine Over Speed Shutdown Delay    | 0.0 s                                    |
|           | Overspeed Overshoot                 | 0.0s                                     |
|           | Fail to Stop Delay                  | 0 m 0 s                                  |
|           | Battery Under Voltage Warning       | Active / Inactive                        |
|           | Battery Under Voltage Warning       | 0 V                                      |
|           | Battery Under Voltage Warning Delay | 0 h 0 m 0 s                              |
|           | Battery Over Voltage Warning        | Active / Inactive                        |
|           | Battery Over Voltage Warning        | 0 V                                      |
|           | Battery Over Voltage Warning Delay  | 0 h 0 m 0 s                              |
|           | Charge Alternator Failure Warning   | Active / Inactive                        |
|           | Charge Alternator Failure Warning   | 0.V                                      |
|           | Charge Alternator Warning Delay     | 0 h 0 m 0 s                              |
|           | Charge Alternator Failure Shutdown  | Active / Inactive                        |
|           | Charge Alternator Failure Shutdown  |                                          |
|           | Charge Alternator Shutdown Delay    | 0.0 0                                    |
|           | Low Batton Start                    | Activo / Inactivo                        |
|           | Low Battery Start                   |                                          |
|           | Low Battery Level                   | 0.0 V                                    |
|           | Low Battony Pup Time                | 00000                                    |
| Conorator | Low Dattery Run Hille               | 01/011/05                                |
| Generator | Under Voltage Shutdown              | 0.00                                     |
|           | Under Voltage Snutdown Delay        | 0.0 S                                    |
|           | Under Voltage Pre Alarm             | 0 V                                      |
|           | Loading Voltage                     | 0 V                                      |
|           | Nominal Voltage                     | 0 V                                      |
|           | Over Voltage Pre Alarm              | 0 V                                      |
|           | Over Voltage Shutdown               | 0 V                                      |
|           | Over Voltage Shutdown Delay         | 0.0 s                                    |
|           | Under Frequency Shutdown            | 0.0 Hz                                   |
|           | Under Frequency Shutdown Delay      | 0.0 s                                    |
|           | Under Frequency Pre Alarm           | 0.0 Hz                                   |
|           | Loading Frequency                   | 0.0 Hz                                   |
|           | Nominal Frequency                   | 0.0 Hz                                   |
|           | Over Frequency Pre Alarm            | 0.0 Hz                                   |
|           | Over Frequency Shutdown             | 0.0 Hz                                   |
|           | Over Frequency Shutdown Delay       | 0.0 s                                    |
|           | Over Frequency Overshoot            | 0.0 s                                    |
|           | Full Load Rating                    | 0.0                                      |
|           | Delaved Over Current                | Active / Inactive                        |
|           | Delayed Over Current                | 0%                                       |
|           |                                     | 3 Phase 4 Wire                           |
|           | AC System                           | JENdSE, 4 WILE                           |

## MAIN CONFIGURATION EDITOR PARAMETERS (CONTINUED)

| Section      | Parameter As Shown On Display            | Value                                            |
|--------------|------------------------------------------|--------------------------------------------------|
| Generator    | CT Primary                               | 0 A                                              |
| (Continued)  | Full Load Rating                         | 0 kW                                             |
| . ,          | kW Overload Trip                         | 0 %                                              |
|              | kW Overload Return                       | 0 %                                              |
|              | Full Load Rating Delay                   | 0 h 0 m 0 s                                      |
| Mains        | Under Voltage Trip                       | 0 V                                              |
| DSE6120 MKII | Over Voltage Trip                        | 0 V                                              |
| Only         | Under Frequency Trip                     | 0.0 Hz                                           |
|              | Over Frequency Trip                      | 0.0 Hz                                           |
|              | Transient Delay                          | 0 m 0 s                                          |
|              | Return Delay                             | 0 h 0 m 0 s                                      |
|              | Transfer Time                            | 0 m 0.0 s                                        |
| Timers       | LCD Page Delay                           | 0 h 0 m 0 s                                      |
|              | LCD Scroll Delay                         | 0 h 0 m 0 s                                      |
|              | Engine Pre Heat Timer                    | 0 h 0 m 0 s                                      |
|              | Engine Cranking                          | 0 m 0 s                                          |
|              | Engine Crank Rest                        | 0 m 0 s                                          |
|              | Engine Safety On Delay                   | 0 m 0 s                                          |
|              | Engine Smoke Limiting                    | 0 m 0 s                                          |
|              | Engine Smoke Limiting Off                | 0 m 0 s                                          |
|              | Engine Warming                           | 0 h 0 m 0 s                                      |
|              | Engine Cooling                           | 0 h 0 m 0 s                                      |
|              | Engine Fail To Stop Delay                | 0 m 0 s                                          |
|              | Battery Under Voltage Warning Delay      | 0 h 0 m 0 s                                      |
|              | Battery Over Voltage Warning Delay       | 0 h 0 m 0 s                                      |
|              | Return Delay                             | 0 h 0 m 0 s                                      |
|              | Mains Transient Delay                    | 0 m 0 s                                          |
|              | Mains Transfer Time                      | 0 m 0.0 s                                        |
| Schedule     | Schedule                                 | Active / Inactive                                |
|              | Schedule Period                          | Weekly / Monthly,                                |
|              | On Load / Off Load / Auto Start Inhibit, | Press 🗸 (Tick) to begin editing                  |
|              | Week, Start Time, Run Time and Day       | then press + (Plus) or -                         |
|              | Selection (1-8)                          | (Minus) when selecting the different parameters. |

#### ACCESSING THE 'RUNNING' CONFIGURATION EDITOR

- The 'running' editor can be entered while the engine is running. All protections remain active if the engine is running while the running editor is entered.
- Press and hold the (Up) and (Down) buttons simulatenously to enter the running editor.

## EDITING A PARAMETER

- Enter the edtior as decribed above
- Press the O (Up) or O (Down) buttons to select the parameter to view/change within the currently selected section.
- To edit the parameter, press the ✓ (Tick) button to enter edit mode. The parameter begins to flash to indicate editing.
- Press the + (Plus) or (Minus) buttons to change the parameter to the required value.
- Press the ✓ (Tick) button to save the value. The parameter ceases flashing to indicate that it has been saved.
- To exit the editor and save the changes, press and hold the  $\checkmark$  (Tick) button.
- To exit the editor and not save the changes, press and hold the U(Stop/Reset) button

## RUNNING CONFIGURATION EDITOR PARAMETERS

| Section | Parameter As Shown On Display | Values  |
|---------|-------------------------------|---------|
| Display | Contrast                      | 0 %     |
|         | Language                      | English |

## **REQUIREMENTS FOR UL CERTIFICATION**

WARNING!: More than one live circuit exists, see diagram overleaf for further information.

| Specification                       | Description                                                                                                    |
|-------------------------------------|----------------------------------------------------------------------------------------------------|
| Screw Terminal<br>Tightening Torque | • 4.5 lb-in (0.5 Nm)                                                                                                    |
| Conductors                          | <ul> <li>Terminals suitable for connection of conductor size 13 AWG to 20 AWG (0.5 mm² to 2.5 mm²).</li> <li>Conductor protection must be provided in accordance with NFPA 70, Article 240</li> <li>Low voltage circuits (35 V or less) must be supplied from the engine starting battery or an isolated secondary circuit.</li> <li>The communication, sensor, and/or battery derived circuit conductors shall be separated and secured to maintain at least ¼" (6 mm) separation from the generator and mains connected circuit conductors unless all conductors are rated 600 V or greater.</li> </ul> |
| Current Inputs                      | <ul> <li>Must be connected through UL Listed or Recognized isolating<br/>current transformers with the secondary rating of 5 A max.</li> </ul>                                                                                                    |
| Communication<br>Circuits           | <ul> <li>Must be connected to communication circuits of UL Listed<br/>equipment</li> </ul>                                                                                                    |
| DC Output Pilot Duty                | • 0.5 A                                                                                                    |
| Mounting                            | <ul> <li>Suitable for flat surface mounting in Type 1 Enclosure Type<br/>rating with surrounding air temperature -22 °F to +122 °F (-30<br/>°C to +50 °C)</li> <li>Suitable for pollution degree 3 environments when voltage<br/>sensing inputs do not exceed 300 V. When used to monitor<br/>voltages over 300 V device to be installed in an unventilated or<br/>filtered ventilation enclosure to maintain a pollution degree 2<br/>environment.</li> </ul>                                                                                                    |
| Operating<br>Temperature            | • -22 °F to +122 °F (-30 °C to +50 °C)                                                                                                    |

#### DIMENSIONS AND MOUNTING

DIMENSIONS 216 mm X 158 mm X 42 mm (8.5 " X 6.2 " X 1.6 ") PANEL CUTOUT 182 mm X 137 mm

(7.2 " X 5.4 ")

**WEIGHT** 0.51 kg (1.12 lb)

# TEMPERATURE

Operating: -40 °C to +70 °C (-40 °F to +158 °F)

Storage: -40 °C to +80 °C (-40 °F to +176 °F)

## **FIXING CLIPS**

NOTE: In conditions of excessive vibration, mount the control panel on suitable anti-vibration mountings

The module is held into the control panel fascia using the supplied fixing clips.

- Withdraw the fixing clip screw (turn anticlockwise) until only the pointed end is protruding from the clip.
- Insert the three 'prongs' of the fixing clip into the slots in the side of the DSE module's case.
- Pull the fixing clip backwards (towards the back of the module) ensuring all three prongs of the clip are inside their allotted slots.
- Turn the fixing clip screws clockwise until they make contact with the panel fascia.
- Turn the screws a quarter of a turn to secure the module into the control panel's fascia. Care must be taken not to over tighten the fixing clip screws.